## xctf misc部分

## 原创

版权

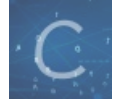

ctf比赛wp 专栏收录该内容

7篇文章0订阅 订阅专栏

### **xctf misc**

### 新手区

stegano

这题好像是招新的题...

用浏览器打开后复制所有字符,发现有一串ABAB很可疑

🥘 \*新建文本文档.txt - 记事本

文件(F) 编辑(E) 格式(O) 查看(V) 帮助(H)

猜测是摩尔斯电码(不过好像有个密码也是ABAB的),脚本转换一下

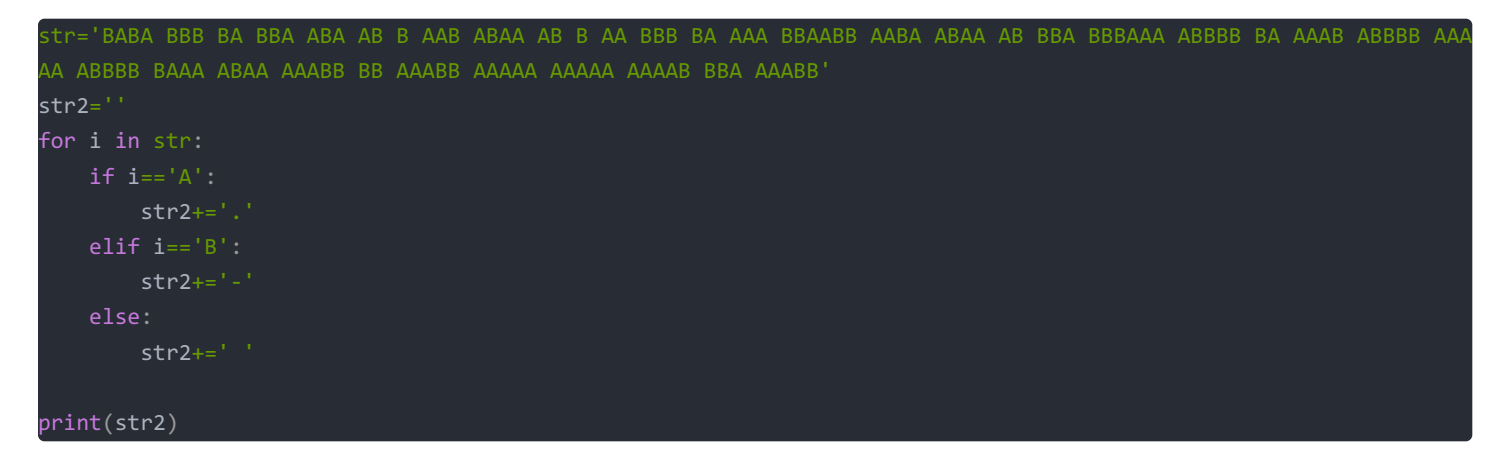

| 输入摩尔斯电码, | 点击"解密"  | , 即可将摩尔斯电码翻译成可识别的字符 |
|----------|---------|---------------------|
|          | лан атш |                     |

| <br> |
|------|
| <br> |
|      |
|      |
|      |
|      |
|      |
|      |
| 「解密」 |

#### congratulations,flag:1nv151bl3m3554g3 推荐:中文摩斯密码翻译>>

掀桌子

菜狗截获了一份报文如下c8e9aca0c6f2e5f3e8c4efe7a1a0d4e8e5a0e6ece1e7a0e9f3baa0e8eafae3f9e4eafae2eae4e3eaebfaebe3f5e7 e9f3e4e3e8eaf9eaf3e2e4e6f2,生气地掀翻了桌子(╯°□°)╯⌒ ┻━━┻

string = "c8e9aca0c6f2e5f3e8c4efe7a1a0d4e8e5a0e6ece1e7a0e9f3baa0e8eafae3f9e4eafae2eae4e3eaebfaebe3f5e7e9f3e4e3e8
eaf9eaf3e2e4e6f2"
flag = ''
for i in range(0,len(string), 2):
 s = "0x" + string[i] + string[i+1]
 flag += chr(int(s, 16) - 128)
print(flag)

按两个取,减去128后按照ASCII转为字符

ext3

下载下来用010发现

| 00 | 00 | 00 | 00 | 00 | 00 | 00 | 00 | 00 | 00 | 00 | 00 | 00 | 00 | 00 | 00 |                  |
|----|----|----|----|----|----|----|----|----|----|----|----|----|----|----|----|------------------|
| 00 | 00 | 00 | 00 | 00 | 00 | 00 | 00 | 00 | 00 | 00 | 00 | 7E | 72 | 6F | 6F | ~roo             |
| 74 | 2F | 44 | 65 | 73 | 6B | 74 | 6F | 70 | 2F | 66 | 69 | 6C | 65 | 2F | 4F | t/Desktop/file/0 |
| 37 | 61 | 76 | 5A | 68 | 69 | 6B | 67 | 4B | 67 | 62 | 46 | 2F | 66 | 6C | 61 | 7avZhikgKgbF/fla |
| 67 | 2E | 74 | 78 | 74 | 00 | 00 | 00 | 00 | 00 | 00 | 00 | 00 | 00 | 00 | 00 | g.txt            |
| 00 | 00 | 00 | 00 | 00 | 00 | 00 | 00 | 00 | 00 | 00 | 00 | 00 | 00 | 00 | 00 |                  |

题目名字叫ext3,那么文件应该可以在linux下进行挂载。放到kali里面,运行 mount 3cb6228ec57f48e080168918d3b9fe36 /mnt/,在/mnt/下面看到有一堆文件夹。执行 find | grep 'flag' ./O7avZhikgKgbF/flag.txt 执行cat ./O7avZhikgKgbF/flag.txt 显示 ZmxhZ3tzYWpiY2lienNrampjbmJoc2J2Y2pianN6Y3N6Ymt6an0= 看最后的=号,像base64,找个base64的工具解码得flag。

其实在010里也能发现该字符串,说明ext3本体可以不加密访问内部数据

SimpleRAR

首先需要大概了解rar文件的结构

(10条消息) RAR文件格式学习(了解)\_baola的博客-CSDN博客\_rar文件头

这题用010查看发现存在一个secret.png,但是是以子块标记存在的,将其改为文件块即可提取出来

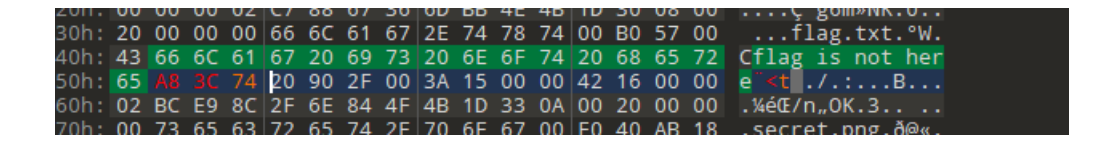

010打开secret.png发现是gif文件

ps打开后将两图层保存为png再用Stegsolve打开后发现二维码的上下部分

拼好后

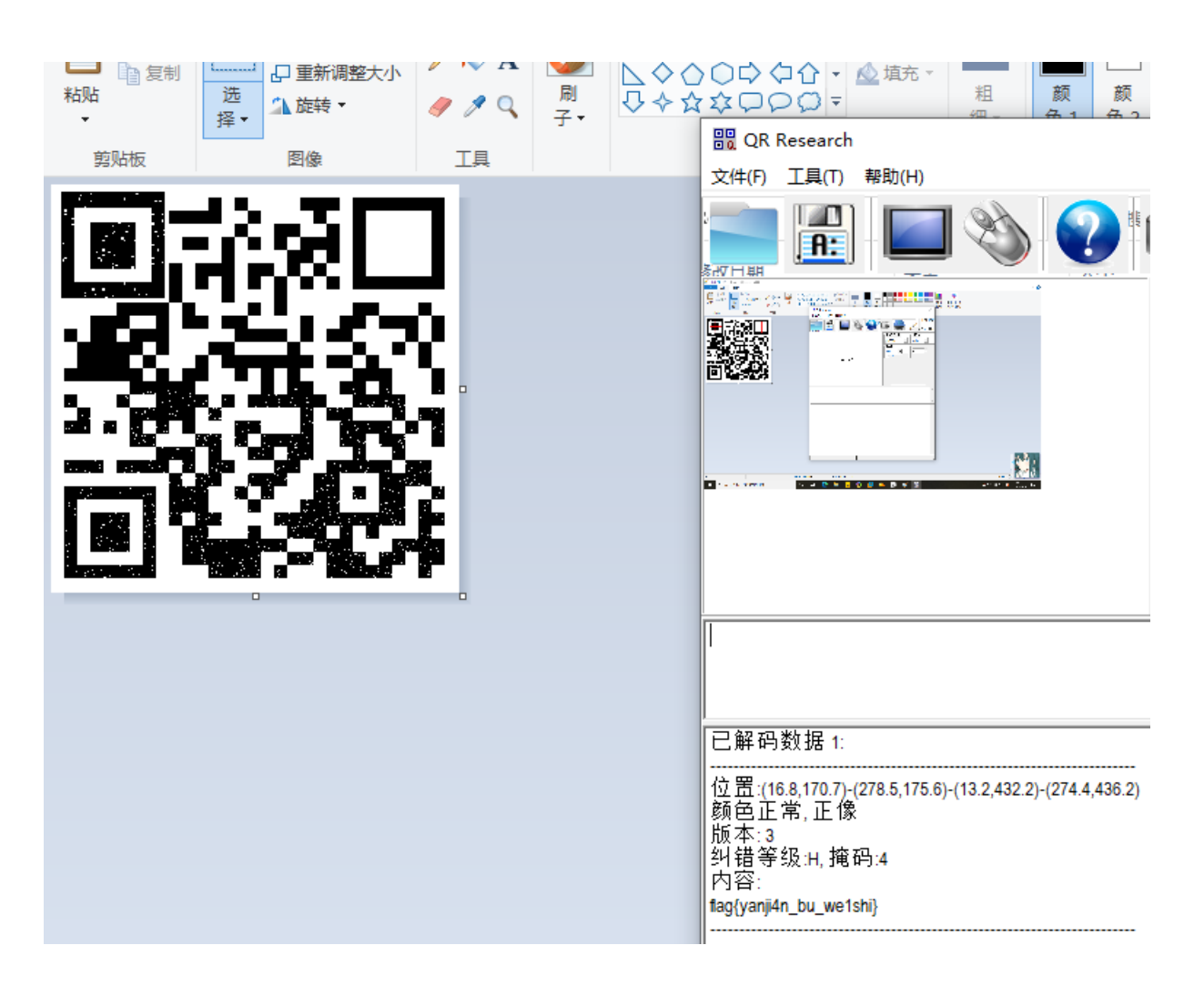

base64stego

原理:

注意红色的 0, 我们在解码的时候将其丢弃了, 所以这里的值不会影响解码. 所以我们可以在这进行隐写.

为什么等号的那部分0不能用于隐写?因为修改那里的二进制值会导致等号数量变化,解码的第1步会受影响.自然也就破坏了源字符串.

而红色部分的 0 是作为最后一个字符二进制的组成部分, 还原时只用到了最后一个字符二进制的前部分, 后面的部分就不会影响还原.

唯一的影响就是最后一个字符会变化.如下图

|   | T r |   |   |   |   |   |   |   |   |   | 0 |   |   |   |   |   |   |   | y | / |   |   |   |   |   |   |   |   |   |   |   |   |   |   |   |   |   |     |   |   |     |    |     |     |     |     |    |
|---|-----|---|---|---|---|---|---|---|---|---|---|---|---|---|---|---|---|---|---|---|---|---|---|---|---|---|---|---|---|---|---|---|---|---|---|---|---|-----|---|---|-----|----|-----|-----|-----|-----|----|
| C | 1   | 0 | 1 | 0 | 1 | 0 | 0 | 0 | 1 | 1 | 1 | 0 | 0 | 1 | 0 | 0 | 0 | 1 | 1 | 0 | 0 | 0 | 0 | 0 | 1 | 1 | 1 | 1 | 0 | 0 | 1 | 0 | 0 | 0 | 1 | 0 | 0 | 0   | 0 | 0 | 0   | 0  | 0   | 0   | 0   | 0   | 0  |
|   |     | ١ | / |   |   |   |   | H | ł |   |   |   |   | I | I |   |   |   |   | w |   |   |   |   |   | е | 2 |   |   |   |   | R | 2 |   |   |   |   | 3,F | 来 | 自 | : \ | NW | w.1 | trØ | y.w | /ar | ng |

#### 隐写

如果你直接解密'VHlweQ=='与'VHlweR==',得到的结果都是'TrOy'.

当然, 一行 base64 顶多能有 2 个等号, 也就是有 2\*2 位的可隐写位. 所以我们得弄很多行, 才能隐藏一个字符串, 这也是为什么题 目给了一大段 base64 的原因.

接下来,把要隐藏的 flag 转为 8 位二进制, 塞进去就行了.

base64隐写 - SO-CAT - 博客园 (cnblogs.com)

功夫再高也怕菜刀

下载得到一个pcapng文件

拖入wireshark分析,搜索是否存在压缩包 504b03034,发现存在压缩包,提取,或者直接用foremost分离

发现压缩包加密了,在流量中搜索线索,发现存在一个图片文件6666.jpg,

Wireshark · 分组1150 · acfff53ce3fa4e2bbe8654284dfc18e1.pcapng

|   | [Prev request in frame: 883]                     |
|---|--------------------------------------------------|
|   | [Prev response in frame: 1144]                   |
|   | [Request in frame: 1146]                         |
|   | [Request URI: http://192.168.43.83/upload/1.php] |
|   | File Data: 221 bytes                             |
| • | Line-based text data: text/html (7 lines)        |
|   | -> ./\t2017-12-08 11:42:11\t0\t077\n             |
|   | /\t2017-12-08 11:39:10\t4096\t0777\n             |
|   | 1.php\t2017-12-08 11:33:16\t33\t0666\n           |
|   | 6666.jpg\t2017-12-08 11:42:11\t102226\t0666\n    |
|   | flag.txt\t2017-12-08 11:35:29\t17\t0666\n        |
|   | hello_zin\+2017_12_08_00.32.36\+224\+0666\n      |

|<-

| 0000 | 00 | 50 | 56 | 21 | b8 | f4 | 00 | 50 | 56 | f5 | c2 | 5f | 08 | 00 | 45 | 00 | PV! P           | V _ E    |
|------|----|----|----|----|----|----|----|----|----|----|----|----|----|----|----|----|-----------------|----------|
| 0010 | 01 | f5 | 52 | fd | 00 | 00 | 80 | 06 | 1f | e2 | c0 | a8 | 2b | 53 | c0 | a8 | • • R • • • • • | ···+S··  |
| 0020 | 19 | 80 | 00 | 50 | ba | f0 | 77 | 9b | 35 | bc | 6f | 4d | f3 | 60 | 50 | 18 | · · · P · · w · | 5 oM `P  |
| 0030 | fa | f0 | ff | 43 | 00 | 00 | 48 | 54 | 54 | 50 | 2f | 31 | 2e | 31 | 20 | 32 | · · · C · · HT  | TP/1.1 2 |
|      | 30 | 30 | 20 | 4f | 4b | 0d | 0a | 44 | 61 | 74 | 65 | 3a | 20 | 46 | 72 | 69 | 00 OK D         | ate: Fri |
|      | 2c | 20 | 30 | 38 | 20 | 44 | 65 | 63 | 20 | 32 | 30 | 31 | 37 | 20 | 31 | 31 | , 08 Dec        | 2017 11  |
|      | 3a | 34 | 32 | Зa | 31 | 31 | 20 | 47 | 4d | 54 | 0d | 0a | 53 | 65 | 72 | 76 | :42:11 G        | MT∙Serv  |
|      | 65 | 72 | Зa | 20 | 41 | 70 | 61 | 63 | 68 | 65 | 2f | 32 | 2e | 34 | 2e | 32 | er: Apac        | he/2.4.2 |
|      | 33 | 20 | 28 | 57 | 69 | 6e | 36 | 34 | 29 | 20 | 50 | 48 | 50 | 2f | 35 | 2e | 3 (Win64        | ) PHP/5. |
|      | 36 | 2e | 32 | 35 | 0d | 0a | 58 | 2d | 50 | 6f | 77 | 65 | 72 | 65 | 64 | 2d | 6.25 X-         | Powered- |
| 00a0 | 42 | 79 | Зa | 20 | 50 | 48 | 50 | 2f | 35 | 2e | 36 | 2e | 32 | 35 | 0d | 0a | By: PHP/        | 5.6.25   |
| 00b0 | 43 | 6f | 6e | 74 | 65 | 6e | 74 | 2d | 4c | 65 | 6e | 67 | 74 | 68 | Зa | 20 | Content-        | Length:  |
| 00c0 | 32 | 32 | 31 | 0d | 0a | 4b | 65 | 65 | 70 | 2d | 41 | 6C | 69 | 76 | 65 | Зa | 221 Kee         | p-Alive: |
| 00d0 | 20 | 74 | 69 | 6d | 65 | 6f | 75 | 74 | 3d | 35 | 2c | 20 | 6d | 61 | 78 | Зd | timeout         | =5, max= |
| 00e0 | 39 | 39 | 0d | 0a | 43 | 6f | 6e | 6e | 65 | 63 | 74 | 69 | 6f | 6e | Зa | 20 | 99 Conn         | ection:  |
| 00f0 | 4b | 65 | 65 | 70 | 2d | 41 | 6c | 69 | 76 | 65 | 0d | 0a | 43 | 6f | 6e | 74 | Keep-Ali        | ve Cont  |
| 0100 | 65 | 6e | 74 | 2d | 54 | 79 | 70 | 65 | 3a | 20 | 74 | 65 | 78 | 74 | 2f | 68 | ent-Type        | : text/h |
| 0110 | 74 | 6d | 6c | Зb | 20 | 63 | 68 | 61 | 72 | 73 | 65 | 74 | 3d | 55 | 54 | 46 | tml; cha        | rset=UTF |
| 0120 | 2d | 38 | 0d | 0a | 0d | 0a | 2d | 3e | 7c | 2e | 2f | 09 | 32 | 30 | 31 | 37 | -8>             | 1./ 2017 |

POST /upload/1.php HTTP/1.1 User-Agent: Java/1.8.0\_151 Host: 192.168.43.83 Accept: text/html, image/gif, image/jpeg, \*; q=.2, \*/\*; q=.2 Connection: keep-alive Content-type: application/x-www-form-urlencoded Content-Length: 204999

aa=@eval.

| ()        | 1 1 7 4      | DOOT       |         | N 0 1 1 | 0.01    | 110 714 |         | 00 10/1 |         | a at 1 | HOT OO |         |               | 1.14   | 0 KT    |         | 41 701 1 | VOTAL  | 001 40 | h in a |
|-----------|--------------|------------|---------|---------|---------|---------|---------|---------|---------|--------|--------|---------|---------------|--------|---------|---------|----------|--------|--------|--------|
| (base64_  | decode(\$    | _POST[a    | ction]) | );&acti | on=QG1u | av9zZX( | loimRpc | 3BsYX1  | rZXJyb3 | JZIIWI | MCID00 | BZZXRfd | IGITZV9       | saW1pd | CgwKTt/ | Ac2V0X2 | 1hZ2lj   | X3F1b3 | SRIC19 | ydW50a |
| W11KDAp0  | 2VjaG8oI     | i0%2BfC    | Ip0zskZ | j1iYXNl | NjRfZGV | jb2RlK0 | CRFUE9T | VFsiejB | EiXSk7J | GM9JF9 | QT1NUW | yJ6MiJd | lOyRjPX       | N0cl9y | ZXBsYW  | NlKCJcc | iIsIiI   | sJGMp( | )yRjPX | N0cl9y |
| ZXBsYWN1  | KCJcbiIs     | IiIsJGM    | pOyRidW | Y9IiI7Z | m9yKCRp | PTA7JG  | <8c3Ryb | GVuKCR  | jKTskaS | s9Mikk | YnVmLj | 11cmxkZ | WNvZGU        | oIiUiL | nN1YnN( | 0cigkYy | wkaSwy   | KSk7Z  | Nobyh  | AZndya |
| XR1KGZvc  | GVuKCRmL     | CJ3Iiks    | JGJ1Zik | %2FIjEi | 0iIwIik | 702Vja0 | G8oInw8 | LSIp02  | RpZSgp0 | w%3D%3 | D&z1=R | Dpcd2Ft | <b>cDY0XH</b> | d3d1x1 | cGxvYW  | RcNjY2N | i5qcGc   | %3D&z2 | 2=FFD8 | FFE000 |
| 104A4649  | 46000101     | 0100780    | 0780000 | FFDB004 | 3000101 | 0101010 | 0101010 | 101010: | 1010101 | 010101 | 010101 | 9101010 | 101010        | 101010 | 101010: | 1010101 | 010101   | 010101 | L01010 | 101010 |
| 10101010  | 10101010     | 1010101    | 0101010 | 1FFDB00 | 4301010 | 1010101 | 1010101 | 0101010 | 9101010 | 101010 | 101010 | 1010101 | 010101        | 010101 | 0101010 | 0101010 | 101010   | 101010 | 010101 | 010101 |
| 01010101  | 01010101     | 0101010    | 1010101 | 01FFC00 | 0110801 | 3901E20 | 0301220 | 002110  | 1031101 | FFC400 | 1F0000 | 9105010 | 101010        | 101000 | 0000000 | 0000000 | 010203   | 040506 | 607080 | 90A0BF |
| FC400B51  | 00002010     | 3030204    | 0305050 | 4040000 | 017D010 | 2030004 | 1110512 | 2131410 | 0613516 | 107227 | 114328 | 191A108 | 2342B1        | C11552 | D1F0243 | 3362728 | 2090A1   | 61718  | L91A25 | 262728 |
| 292A3435  | 36373839     | 3A43444    | 5464748 | 494A535 | 4555657 | 58595A6 | 6364656 | 667686  | 96A7374 | 757677 | 78797A | 8384858 | 687888        | 98A929 | 3949596 | 6979899 | 9AA2A3   | A4A5A6 | 6A7A8A | 9AAB2B |
| 3B4B5B6B  | 7B8B9BAC     | 2C3C4C5    | C6C7C8C | 9CAD2D3 | D4D5D6D | 7D8D9DA | E1E2E3  | E4E5E6  | E7E8E9E | AF1F2F | 3F4F5F | 6F7F8F9 | FAFFC4        | 001F01 | 0003010 | 0101010 | 101010   | 101000 | 000000 | 000001 |
| 02030405  | 06070809     | 0A0BFFC    | 400B511 | 0002010 | 2040403 | 0407050 | 9404000 | 102770  | 0010203 | 110405 | 213106 | 1241510 | 761711        | 322328 | 1081442 | 291A1B1 | C10923   | 3352F0 | 915627 | 2D10A1 |
| 62434E12  | 5F117181     | 91A2627    | 28292A3 | 5363738 | 393A434 | 4454647 | 748494A | 535455  | 5657585 | 95A636 | 465666 | 768696A | 737475        | 767778 | 797A828 | 8384858 | 687888   | 98A929 | 939495 | 969798 |
| 999AA2A3  | A4A5A6A7     | A8A9AAB    | 2B3B4B5 | B6B7B8B | 9BAC2C3 | C4C5C60 | C7C8C9C | AD2D3D4 | 4D5D6D7 | D8D9DA | E2E3E4 | E5E6E7E | 8E9EAF        | 2F3F4F | 5F6F7F8 | 8F9FAFF | DA000C   | 030100 | 002110 | 311003 |
| F00FC188  | 23DB907E     | 6248121    | 1D6493F | 86143D9 | 14E012B | CF5E300 | 956C431 | 0192E7I | DOCC40E | FFC304 | 78E3B0 | DFF00FD | 8F352D        | A3DBB0 | AF0769  | F2C1FF0 | 096483   | 9699CI | -3866C | 9C11CF |
| 719E33AD  | 6F1B7C84     | 0EB930A    | B71C672 | D7327B0 | C1D99EC | 0632179 | FF49A8  | C75F37  | 6FF002F | B9DFAD | 9BE65D | 66EDFE5 | 6D79EF        | ADBB3D | 9AB5BE4 | 4AC95FB | 69D545   | 5EDC28 | 3724C9 | C703CD |
| 238D89FC  | 30A1F523     | AE3D4F6    | 539D886 | 32E4EE0 | 13080CA | 57FE580 | C5FC31A | 7FD3493 | 33F377E | 7DCD54 | B78F71 | 4DA0B06 | 711038        | F9DC7D | F9DFFD  | 95E703F | A6EAD9   | 8101D8 | 3A8370 | 2FF20F |
| F9ED3779: | 187FCF34     | 391CF5F    | 539AF56 | 8C36EFD | F7BAD36 | F5BBDBB | 3E9F146 | DE3D79I | F4DDAFB | AFA2F9 | 3D1EFA | 2B35B46 | 57B90A        | 642803 | 6314F7( | C5BC1F9 | 67CC7D   | DCF73  | 91D0B1 | C6CDBA |
| 6D0BB70A  | 4292B9FF     | 9631779    | 18FF00C | F47E303 | 3B88C63 | 24A8AAE | 3020551 | D24F9B: | 1EF7336 | 781D41 | 31A13C | 738C7BE | 606BDB        | C4064B | 82FF003 | 30DF8EB | 34BD56   | 35C7F  | 921C67 | 1DBA0C |
| 9435EA52  | 8EDE56FF     | 0087D3F    | 357B745 | A42FE45 | 66B5F3E | FADB656 | 6B3F5B5 | B4ECDA  | BD465BB | 78CFC8 | 554062 | 9B421B8 | 11A1FB        | D7327F | B47036  | E4F5E47 | DD4AD7   | B78F73 | 32141F | 2AFFA8 |
| 56EE73FB  | CB993B0C     | 6D2573C    | 63D8135 | 4E14C96 | DDF32EE | 5F39971 | LFBC906 | 365B45I | D72A300 | 311C71 | E8A2B6 | 4353921 | B19E3C        | E65FE1 | 51F72D/ | A3C74E0 | 61B6F4   | C73F74 | 4E7D6A | 11DB4E |
| D7B697DB  | EE4ADD3E     | 1B69750    | 478D5A5 | ABD6FA7 | E76F4BE | EBD6FA  | 9CED1B  | 70A9F90 | 047F30D | C7C956 | E3CD90 | 70F3B8F | EEA9FB        | BBBD30 | 790D5A  | 70C6140 | 007999   | 7C2E7/ | ADCCFD | 0B9C9E |
| 638B2703  | EEFA9059     | B15E24D    | BB830D8 | DB479C4 | 7FCB284 | E36C080 | 9E7E773 | 80D9FA: | 1CE18D6 | 943192 | 72C446 | 760DDD4 | 8B780F        | 0101EF | 2CB9C63 | 3A9CF62 | C71D96   | D52D36 | DBB25  | 6F5B7C |
| F6B59E91  | A89F0DDE     | BAE8DAE    | FEF6D67 | 75BEFBA | DEF74BD | EA76B31 | L46A796 | CBA8719 | 91D4DCD | C765F6 | 89339E | 43D7A30 | AD2452        | C4863B | 8160666 | 61FF2DA | 5FE181   | 31D634 | 1E99E8 | 71C7F0 |
| 5578D189  | 0061095C     | 8E9FE8D    | 6F9E588 | FF9EB27 | FDF4739 | C7231A5 | 50AE31B | 1761DA  | 7C90DD2 | 28BF8E | 77E999 | 1F1F29F | CB036D        | 633F5B | EB6DB7I | DBBBBBE | D67D1D   | 9FC538 | 31DAD6 | FCB5F7 |
| 7B2E8F5D  | 34D2F1D2     | 34D132A    | 80AE1B9 | 191F686 | 5C7CEF9 | 1E5DAC4 | 179000C | 00D8E38 | 83D7682 | 74228F | EF997E | 5F957CF | 2BFC08        | 0FC96B | 10E9920 | 061B1C7 | 639C10   | D6817  | E68D93 | E5C026 |
| DD58E368  | 1FEB2EE5     | E31938F    | 97F4E05 | 6944991 | 1845DDC | 9F20360 | 0177FE3 | BA9472  | 768C1DB | BB8E3B | ED6AC6 | 5E7E49F | 7D96BF        | D6AEFD | E7A5C6  | EBF0FD2 | FDED64   | BD15B4 | 1BAA7E | FCF1A9 |
| 25B71F2C  | 8502523F     | E5DE0E3    | 6DBC7C9 | FDEC9FC | 407AF3D | 58D68C7 | 719C8C8 | 11B6C19 | 91DAD6D | 880428 | FF00A6 | D367A9E | 72D83C        | 9E2181 | 154290  | BBF2FFB | 907ACF   | 3FF140 | CF9CFE | EE3C9D |
| BDB8C673  | BB1A10A0     | C820997    | 2FC6473 | 7574739 | FF00B63 | 1E7BFB7 | 74DD9AC | DAEB7F  | 56AFBBB | 79BE8F | A6FAB5 | ACA08B4 | ECBBF6        | 5F774F | D1EBF6  | 5E91A97 | B51272   | 368F2I | 08A7C9 | 93C5B5 |
| B7F148DE  | B2C808E7     | A927B64    | 01A5026 | 3614014 | 8563086 | E9145F0 | 2773267 | 8DCDD5  | 73CF1D3 | 2AA6AB | C49B46 | 5BF7A0E | E6423A        | DD5C72 | 5625EE  | 618F807 | 1818E9   | D462F/ | A2E776 | FF9BE6 |
| 51315FF0  | 096B20FB     | 96D191C    | 045230D | 8F4CE38 | 5AC24ED | AAFC7A2 | 256D55B | BFE9A6  | 9185ED6 | AD2FBB | F0EFD3 | A6BFCD6 | 96B29D        | A68D59 | 8C6B12  | F393F67 | 53D80F   | F0059  | 792FE5 | F213D3 |
| 03070B83  | A512AA04     | D8371DC    | 7C80DFF | 002D661 | F7EE65C | F444E4  | 40ED800 | F462628 | BD02EFD | E493F2 | FDA597 | BFFAE76 | 916327        | A0F9B1 | C0E49C  | EDE6F22 | 1258B9   | DA428  | -3D97F | E5945C |
| 7976B1EE  | B/C/61B1     | CE639C3    | 679DEEE | 94E6B6D | E758974 | RD14ER  | SEE694  | 6D6EDD  | SEAEDE3 | 77BE6D | 6ED1CD | 5478230 | FDORER        | 001098 | 946600  | CRD5CE7 | E69E40   | 73ER9  | 809639 | 62463D |
| 2 安白端 公纳  | 0 88.45.99 4 | VER Others | -1      |         |         |         |         |         |         |        |        |         |               |        |         |         |          |        |        |        |

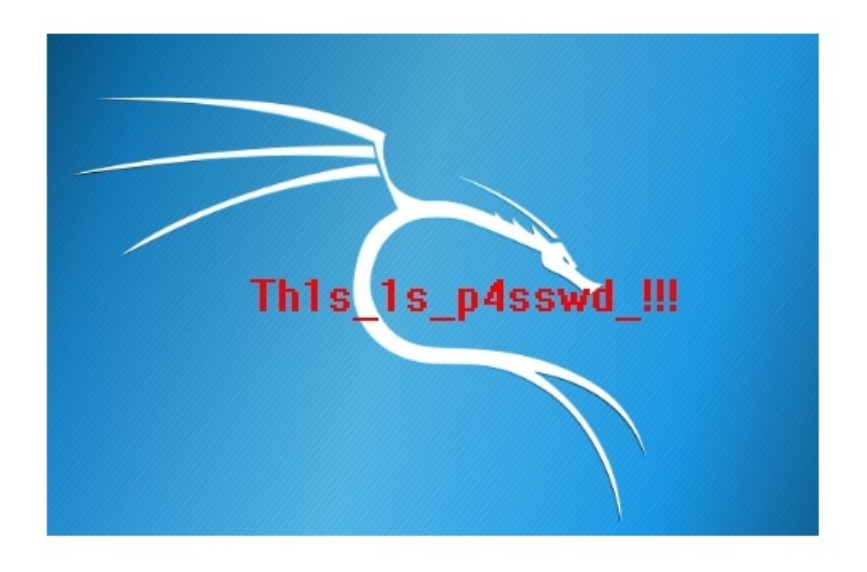

Th1s\_1s\_p4sswd\_!!!

## 高级区

Hear-with-your-Eyes

audacity打开wav文件的频谱图即可

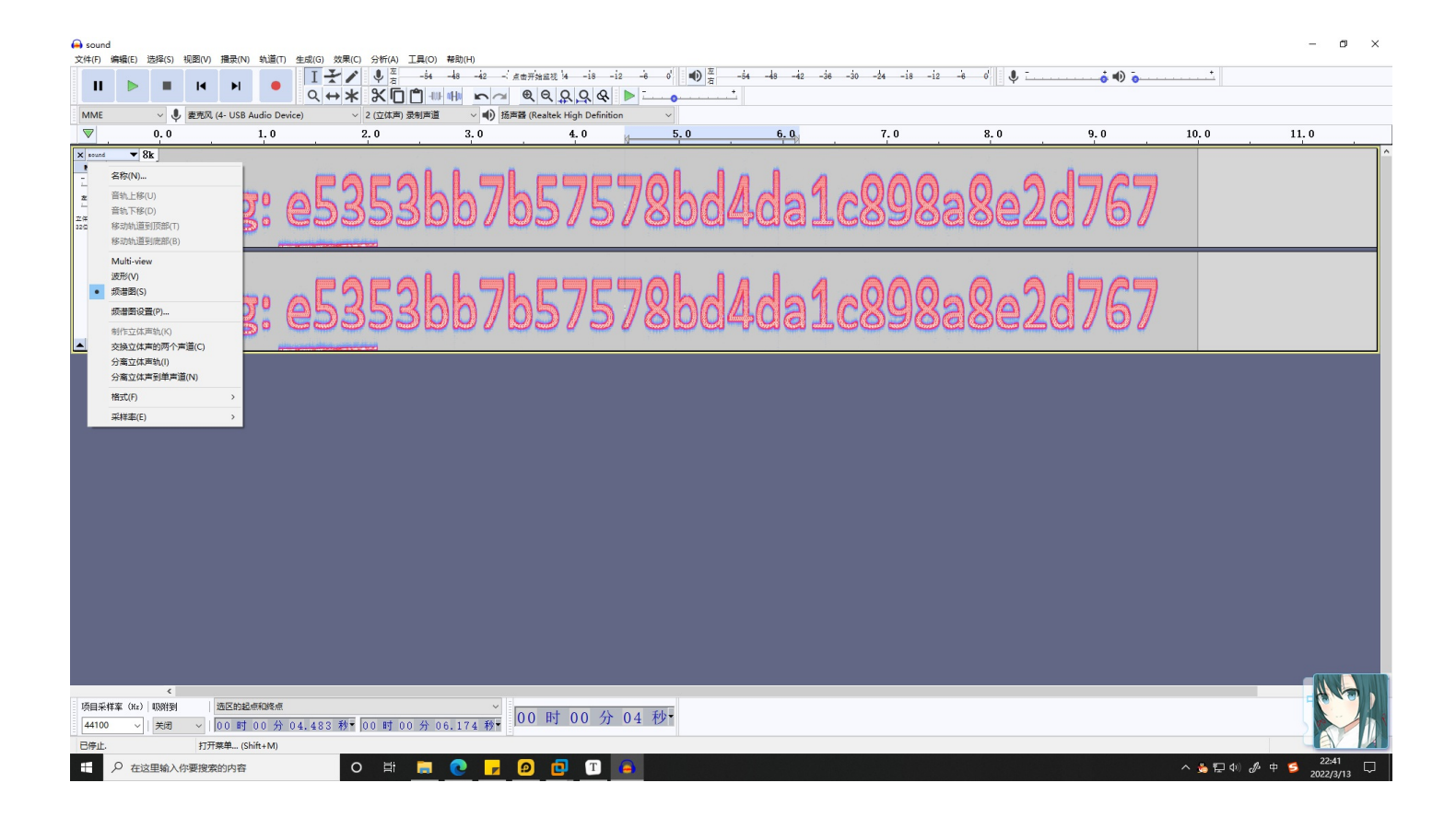

#### e5353bb7b57578bd4da1c898a8e2d767

不需要包flag

something\_in\_image

拿到的是一个损坏的镜像,利用binwalk可以分离出一个0.ext文件,010editer搜索flag即可找到flag

| 1        | 01           | 0 Edito          | r - C:\        | Users\   | MOI          | B∖De         | eskt       | op\      | 0.ext         | t  |          |          |          |              |          |            |            |               |          |            |                |          |       |     |        |        |                      |               |                |                  | _     | [                          |       | ×                 |
|----------|--------------|------------------|----------------|----------|--------------|--------------|------------|----------|---------------|----|----------|----------|----------|--------------|----------|------------|------------|---------------|----------|------------|----------------|----------|-------|-----|--------|--------|----------------------|---------------|----------------|------------------|-------|----------------------------|-------|-------------------|
| Ŕ        | て(牛(E        | ) 编辑             | (E) ±          | 搜索(S     | ) 视          | 1图()         | <u>v</u> ) | 樎        | ť( <u>0</u> ) | J. | 即本([     | ) 1      | 蓂板(      | ) 训          | li武(L    | ))         | 工具         | (I)           | 窗口       | <u>(W)</u> | 帮助             | )(H)     |       |     |        |        |                      |               |                |                  |       |                            |       |                   |
| 1        |              | - 📂 -            |                | <b>.</b> | <b>)</b> (   |              | ÷.         | 18       | )o            | È. | R        | ອ        | 3        | 1 🔎          | • 🖈      | з 🍃        | • -        | <b>&gt;</b> 1 |          | 5          |                | ×        | t 🖷   |     |        | 1      |                      | <             | : <u> </u>     | *_               | *     | <b>₽</b> 10<br>16 <b>1</b> |       |                   |
| 起        | 始页           | 0.e              | xt×            |          |              |              |            |          |               |    |          |          |          |              |          |            |            |               |          |            |                |          |       |     |        | ⊽ :    | 工作                   | $\boxtimes$   |                |                  |       |                            |       | • ×               |
|          |              |                  | Ŭ 1            | 2        | 3            | 4            | 5          | 6        | 7             | 8  | 9        | A        | В        | C            | D E      |            | . (        | 123           | 3456     | 789A       | BCDE           | EF       |       |     |        | ^      |                      |               | 文件             |                  |       | ł                          | 陷径    | ^                 |
| 18       | 3:33<br>1:33 | 30h: (<br>40h: ( | 00 00<br>00 00 | 00       | 00 0         | 00 (<br>00 ( | 00<br>00   | 00       | 00            | 00 | 00       | 00       | 00       | 00 0<br>00 0 | 00       | 00<br>00   | 0.<br>0.   |               |          |            |                |          |       |     |        |        | <b>⊳</b> ∄           | 开的了           | 之件             |                  |       |                            |       |                   |
| 18       | :33          | 50h: (           | 00 00          | 00       | 00 (         | 00 (         | 00         | 00       | 00            | 00 | 00       | 00       | 00       | 00 0         | 0 0      | 0 0        | ο.         |               |          |            |                |          |       |     |        |        |                      | 0.ext         | <u>→</u> //±   |                  |       |                            |       | <b>⊳</b> ∖        |
| 18<br>18 | 333:33       | 60h: 0<br>70h: 0 | 00 00<br>00 00 | 00       | 00 0         | 00 (<br>00 ( | 00<br>00   | 00       | 00            | 00 | 00       | 00       | 00       | 00 0<br>00 0 | 00       | 00<br>00   | 0.<br>0.   |               |          |            |                |          |       |     |        |        | / 10<br>/ 10<br>/ 10 | (藏山))<br>計斤的了 | <14<br>文件      |                  |       |                            |       | E                 |
| 18       | :33          | 80h: (           | 00 00          | 00       | 00 (         | 00 (         | 00         | 00       | 00            | 00 | 00       | 00       | 00       | 00 0         | 0 0      | 0 0        | 0.         |               |          |            |                |          |       |     |        |        |                      | badin         | nage           | s                |       |                            |       | o\                |
| 18       | 333:33       | 90h: 0<br>A0h: 0 | 00 00<br>00 00 | 00       | 00 (         | 00 (<br>00 ( | 00<br>00   | 00       | 00            | 00 | 00       | 00       | 00       | 00 0<br>00 0 | 00       | 00<br>00   | 0.<br>0.   |               |          |            |                |          |       |     |        | - 1    |                      | 无标题           | 01.JP          | G                |       |                            |       | ⊳\<br>-\          |
| 18       | :33          | B0h: (           | 00 00          | 00       | 00 (         | 00 (         | 00         | 00       | 00            | 00 | 00       | 00       | 00       | 00 0         | 0 0      | 0 0        | 0.         |               |          |            |                |          |       |     |        | - 1    |                      | a2eb          | o.txt<br>7cea. | d74              | a.zip |                            |       | >\<br>>\          |
| 18       | 3:33<br>1:33 | COh: 0<br>DOh: 0 | 00 00<br>00 00 | 00       | 00 0         | 00 (<br>00 ( | 00<br>00   | 00       | 00            | 00 | 00       | 00       | 00       | 00 0<br>00 0 | 00       | 00<br>00   | 0.<br>0.   |               |          |            |                |          |       |     |        |        |                      | QQ图           | 片20            | 14. <sub>P</sub> | ong   | C:\Use                     | sktor | × /               |
| 18       | :33          | E0h: (           | 00 00          | 00       | 00 (         | 00 (         | 00         | 00       | 00            | 00 | 00       | 00       | 00       | 00 0         | 0 0      | 0 0        | 0.         |               |          |            |                |          |       |     |        |        | Ť.                   | I/F区          | Þ              | 资源               | 管理    | 器                          |       |                   |
| 18       | 3:33<br>:34  | F0h: 0<br>00h: 2 | 00 00<br>16 60 | 00       | 00 (<br>67 ] | 00(<br>7B    | 00<br>79   | 00<br>63 | 00<br>34      | 00 | 46<br>6C | 6C<br>30 | 61<br>66 | 67 7<br>76 6 | В7<br>А7 | D 0<br>3 3 | 0.<br>2. F | las           | <br>{vc4 | F1<br>4pl0 | lag{}<br>)fvis | }.<br>52 |       |     |        | 1      | 检查                   | 뿖             |                |                  |       |                            |       | <del>•</del> ×    |
| 18       | 3:34         | 10h:             | 5B 31          | 74       | 37 5         | 54           | 7D         | 0A       | 00            | 00 | 00       | 00       | 00       | 00 0         | 0 0      | 0 0        | 0          | (1t7          | τ}.      |            |                |          |       |     |        |        |                      | 类型            |                |                  |       | 值                          |       | ^                 |
| 18       | 3:34<br>3:34 | 20h: 0<br>30h: 0 | 00 00<br>00 00 | 00       |              | 00 (<br>00 ( | 00<br>00   | 00       | 00            | 00 | 00       | 00       | 00       | 00 0<br>00 0 | 00       | 00<br>00   | 0.<br>0.   |               |          |            |                |          |       |     |        |        | 二进                   | 钊             |                | 010              | 0011  |                            |       |                   |
| 18       | 3:34         | 40h: (           | 00 00          | 00       | 00 (         | 00 (         | 00         | 00       | 00            | 00 | 00       | 00       | 00       | 00 0         |          | 0 0        | 0.         |               |          |            |                |          |       |     |        | ŧ      | 节符-                  | -<br>弓字节      |                | 70               |       |                            |       | Ľ                 |
| 18<br>18 | 3:34<br>:34  | 50h: 0<br>60h: 0 | 00 00<br>00 00 |          | 00 0         | 00 (<br>00 ( | 00<br>00   | 00       | 00            | 00 | 00       | 00       | 00       | 00 0<br>00 0 | 00       | 00<br>00   | 0.<br>0.   |               |          |            |                |          |       |     |        | 5      | モ符                   | 弓字节           |                | 70               |       |                            |       |                   |
| 18       | 3:34         | 70h: 0           | 00 00          | 00       | 00 (         | 00 (         | 00         | 00       | 00            | 00 | 00       | 00       | 00       | 00 0         | 0 0      | 0 0        | <b>0</b> . |               |          |            |                |          |       |     |        | ŧ      | 节符                   | 弓短型           |                | 277              | 18    |                            |       |                   |
| 18       | 3:34<br>3:34 | 80h: 0           | 00 00          | 00       | 00 0         | 00 (<br>00 ( | 00         | 00       | 00            | 00 | 00       | 00       | 00       | 00 0         | 00       | 00         | 0.<br>0    |               |          |            |                |          |       |     |        | Ē      | モ符                   | 弓短型           |                | 277              | 18    |                            |       |                   |
| 18       | 3:34         | A0h: 0           | 00 00          | 00       | 00 (         | 00 (         | 00         | 00       | 00            | 00 | 00       | 00       | 00       | 00 0         | 0 0      | 0 0        | 0 .        |               |          |            |                |          |       |     |        | Ŧ      | 节符                   | 弓整型           | _              | 173              | 4437  | 958                        |       | ¥                 |
| 18       | 3:34         | BOh: 0           | 00 00          | 00       | 00 0         | 00 (         | 00         | 00       | 00            | 00 | 00       | 00       | 00       | 00 0         | 0 0      | 00         | 0.         |               |          |            |                |          |       |     |        | $\geq$ | 4                    | 检查器           |                | 变量               |       | 书签                         | £0 ⊠  | $\langle \rangle$ |
| 查        | 找结           | 果                |                |          |              |              |            |          |               |    |          |          |          |              |          |            |            |               |          |            |                |          |       |     |        |        |                      |               |                |                  |       |                            |       | <del>•</del> ×    |
| ſ        |              | 地                | 址              |          | 值            |              |            |          |               |    |          |          |          |              |          |            |            |               |          |            |                |          |       |     |        |        |                      |               |                |                  |       |                            |       | ^                 |
|          | 1            | 180476ł          |                | Fla      | g            |              |            |          |               |    |          |          |          |              |          |            |            |               |          |            |                |          |       |     |        |        |                      |               |                |                  |       |                            |       |                   |
|          | 1            | 1833F9h          |                | Fla      | g            |              |            |          |               |    |          |          |          |              |          |            |            |               |          |            |                |          |       |     |        |        |                      |               |                |                  |       |                            |       |                   |
| 24       | 1            | 83400            | ۱              | Fla      | g            |              |            |          |               |    |          |          |          |              |          |            |            |               |          |            |                |          |       |     |        |        |                      |               |                |                  |       |                            |       | ~                 |
| Ξ        | 輸            | ± 💦              | 查找结            | 课        | ₹ 多          | 文件           | 中君         | 鼣        | ?             | 比核 | 交 🛓      | i ii     | 「方臣      | ₌Σ           | 校验       | 絅          | <i></i>    | 进程            |          |            |                |          |       |     |        |        |                      |               |                |                  |       |                            |       |                   |
| 复        | 制: 2         | 2 [16h]          | 个字节            |          |              |              |            |          |               |    |          |          |          |              | 开始       | : 158      | 3617       | 6 [18         | 83400    | )h] ž      | 选定: 2          | 22 [16   | 5h] 🖯 | 大小: | 5,242, | 880    | -                    | 十六进           | 制(H)           | ANS              | sī 小  | 端                          | W覆盖   | ŧ:                |

wireshark-1

黑客通过wireshark抓到管理员登陆网站的一段流量包(管理员的密码即是答案)。 flag提交形式为flag{XXXX}

wireshark打开,查http文件

|     |             |              | Accort Languages the CN thigs 0.8 on USig 0.5 on g 0.2                                                                                                    |
|-----|-------------|--------------|----------------------------------------------------------------------------------------------------|
| No. | Time        | Source       | Accept-Eanguage: 21-CM,21,4-0.8,en-03,4-0.3,en,4-0.3<br>Accept-Encoding: gzip, deflate                                                                                                  |
|     | 13 2.671867 | 192.168.1.10 | Referer: http://www.wooyun.org/user.php?action=login                                                                                                    |
|     | 18 2.684517 | 115.231.236  | Cookie:cfduid=d473db479254a41d53bd0aae31cb7dc3b1433775400;                                                                                                    |
|     | 19 2.684583 | 192.168.1.10 | Hm_lvt_c12f88b5c1cd041a732dea597a5ec94c=1434891316,1435283549,1435557576,1435590542; bdsha<br>PHPSESSID=b8i10mi6rdc8l9coc708ot0661: Hm_lpvt_c12f88b5c1cd041a732dea597a5ec94c=1435590574 |
| +-  | 20 2.684925 | 192.168.1.10 | Connection: keep-alive                                                                                                    |
|     | 21 2.696759 | 115.231.236  | Content-Type: application/x-www-form-urlencoded                                                                                                    |
|     | 22 2.739908 | 115.231.236  | Content-Length: 65                                                                                                    |
|     | 23 2.740198 | 115.231.236  |                                                                                                    |
|     | 24 2.740229 | 192.168.1.10 | <mark>email=flag&amp;password=</mark> ffb7567a1d4f4abdffdb54e022f8facd <mark>&amp;captcha=BYUG</mark> HTTP/1.1 200 OK                                                                   |
|     | 25 2.740345 | 115.231.236  | Date: Mon, 29 Jun 2015 15:09:10 GMT                                                                                                    |
| -   | 26 2.740374 | 115.231.236  | Content-Type: text/html; charset=UTF-8                                                                                                    |
|     | 27 2.740390 | 192.168.1.10 | Transfer-Encoding: chunked<br>Connection: keep-alive                                                                                                    |

pure\_color

直接用stegoslove打开

\_

# Flag is true\_steganographers\_doesnt\_need\_any\_tools

< >

17 WILLEUP

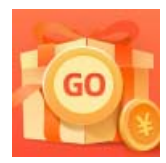

<u>创作打卡挑战赛</u> 赢取流量/现金/CSDN周边激励大奖